## Manual ändra wifi laddare Version 1: september 2024 (2 sidor)

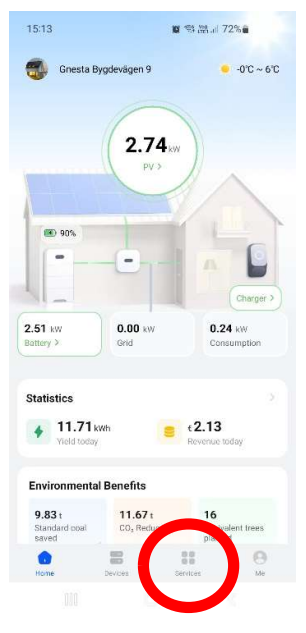

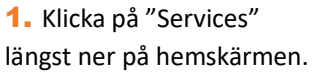

| 08:40 🖻 🖬 🏵        |                       |                            | .il 66% 🗑 |  |
|--------------------|-----------------------|----------------------------|-----------|--|
| Services           |                       |                            |           |  |
| Commissioni        | 1910                  |                            |           |  |
| Committee<br>Devit | WJAN<br>Configuration |                            |           |  |
| Help and Fee       |                       |                            |           |  |
|                    | 0                     | ø                          |           |  |
| User guide         | FAQ                   | Dustomer<br>Semise Chatbot | Feedback  |  |
| Contact Us         |                       |                            |           |  |
|                    |                       |                            |           |  |
|                    |                       |                            |           |  |
|                    |                       |                            |           |  |
|                    |                       |                            |           |  |
|                    |                       |                            |           |  |
|                    |                       |                            |           |  |
| (C)<br>Home        | Device                | Services                   | (O)<br>Me |  |
|                    |                       |                            |           |  |

Configurations

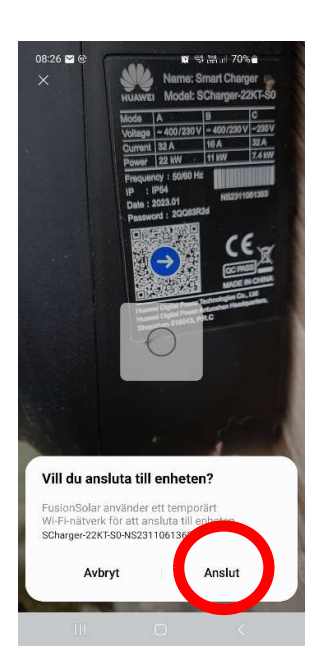

4. Välj "Anslut".

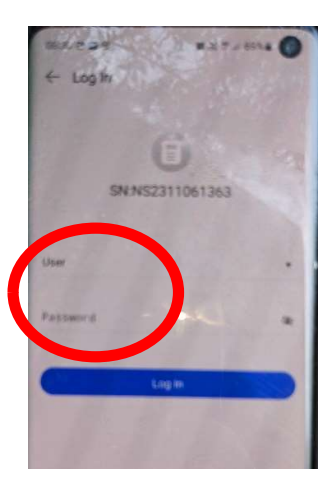

5. Logga in lokalt i laddaren som "User". Om det är första gången du loggar in skriver du lösenordet "Changeme". Därefter väljer du ett nytt lösenord och skriver in det nya lösenordet i båda rutorna. Klicka sedan på "Log in".

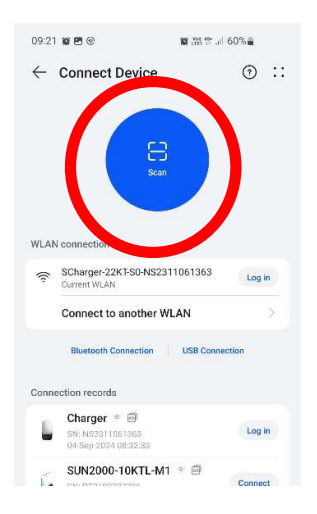

3. Tryck på "Scan" och scanna QR-koden på sidan av laddaren. Om det kommer upp val om "Download" väljer du nej/no.

| 08:34 🖻 🖬 🎯  | 10     | 95 19 JI 68% |
|--------------|--------|--------------|
| ← Route Mana | aement |              |
| Lavboat      |        |              |
| Connected    |        |              |
|              |        |              |
|              |        |              |
|              |        |              |
|              |        |              |
|              |        |              |
|              |        |              |
|              |        |              |
|              |        |              |
|              |        |              |
|              |        |              |
|              |        |              |
|              |        |              |
|              |        |              |
|              |        |              |
|              |        |              |
|              |        |              |
|              |        |              |

6. Klicka på rutan (eller pilen till höger om det finns) för att få upp ditt nätverk.

Klövsta Energi AB service@klovsta-energi.se

## Manual ändra wifi laddare Version 1: september 2024 (2 sidor)

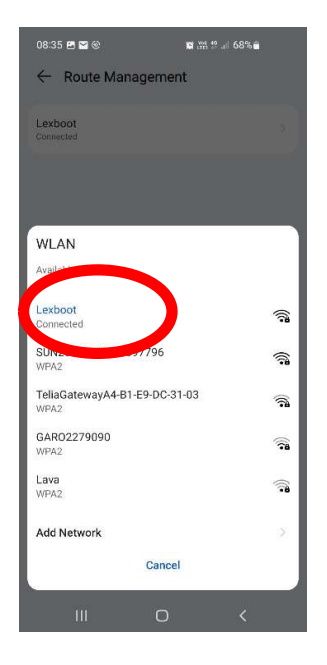

7. Välj ditt nya wifi.

| 08:34 🖻 🖬 🐑                        | <b>10</b> 39 19 68% <b>1</b> |  |  |
|------------------------------------|------------------------------|--|--|
| ← Settings                         |                              |  |  |
| Device                             | Laddbox >                    |  |  |
| Maximum Dynamic Power ③            | 5.0kW >                      |  |  |
| Scheduled Charging                 | >                            |  |  |
| Card Management                    | ×                            |  |  |
| Password Management                | >                            |  |  |
| Advanced Settings                  | >                            |  |  |
| Charging Connector Locking<br>Mode | Lock when charging $\geq$    |  |  |
| Dynamic Charging Power 🛈           |                              |  |  |
| Upgrade Management                 | ×                            |  |  |
| Device info                        | 8)                           |  |  |
| Exit                               | )                            |  |  |
| m la                               | đ.                           |  |  |

**10.** Klicka på "Exit".

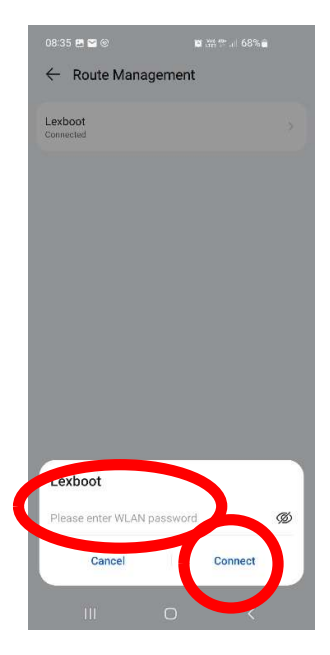

8. Skriv in ditt nya wifilösenord. Klicka sedan på "Connect".

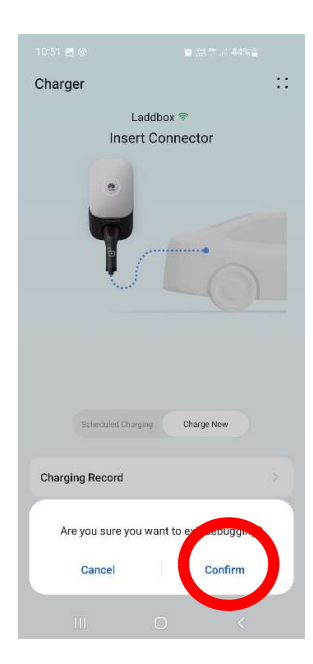

11. Klicka på "Confirm".

| 10.24 🖻 🕲     | M              | am at all 40.6F |    |
|---------------|----------------|-----------------|----|
| Charger       |                | (               | :: |
|               | Laddbox ᄛ      |                 |    |
|               | nsert Connec   | ctor            |    |
|               |                | 0               |    |
| Schedul       | rd Charging Ch | arge Now        |    |
| Charging Reco | rd             |                 |    |
|               |                |                 |    |

10.01 00 (3

 Slicka på de fyra prickarna uppe i högra hörnet för att komma tillbaka.